# RV215W ىلع VLAN ةيوضع نيوكت

### فادەألا

ةكبش حمست الما ريغ ةفيضملا ةزهجألاا نم ةعومجمل (VLAN) ةيرهاظلا LAN ةكبش حمست ىقلتي نأ نراق جاتحي .ەسفن ثبلا لاجم ىلع اوناك ول امك لاصتالاب لوحملا سفنب دعاسي VLAN .تطقس نكمأ طبر وأ نراق نأ ىلإ نيعي VLANs ىقلتي نأ رورم ةكرح VLAN يلحم يلحم رورم ةكرح يقبيو لاجم ثبلا مجح يف مكحتلا ليكشت

ةكبش يف ةياهن ةطحمب لاصتالا ىلإ VLAN ةكبش يف ةياهن ةطحم جاتحت امدنع VLAN نيب مي في الله من المريخة نيب هيجوتلا لللخ نم لاصتالا اذه معد متي VLAN تاكبش نيب لاصتالا مزلي ،ىرخأ تاكبش

.RV215W ىلع VLAN ةيوضع نيوكت ةيفيك دنتسملا اذه حرشي

## قيبطتلل ةلباقلا ةزهجألا

RV215W زارطU<sup>I.</sup>

## جماربلا رادصإ

•1.1.0.5

### VLAN ةكبش ةيوضع

#### VLAN تفضأ

| Create VLANs and assign the Outgoing Frame Type.<br>Up to four VLANs total can be created. VLAN IDs must be in the range ( 3 - 4094 )<br>You must save before you can edit or delete. |         |             |                    |          |          |            |            |
|----------------------------------------------------------------------------------------------------|---------|-------------|--------------------|----------|----------|------------|------------|
| VLANs Setting Table                                                                                                    |         |             |                    |          |          |            |            |
| Select                                                                                                    | VLAN ID | Description | Inter VLAN Routing | Port 1   | Port 2   | Port 3     | Port 4     |
|                                                                                                    | 1       | Default     | Disabled           | Untagged | Untagged | Untagged   | Untagged   |
|                                                                                                    | 3       | Test        | Enabled            | Tagged   | Tagged   | Tagged     | Tagged     |
|                                                                                                    | 4       | Test 1      |                    | Tagged 👻 | Tagged 👻 | Excluded 👻 | Excluded - |
| Add Row Edit Delete                                                                                                    |         |             |                    |          |          |            |            |

ديدج VLAN قلخي نأ **فص فيضي** ةقطقط .2 ةوطخلا.

ريصقتلا ل 1 id زوجحم VLAN نلجم VLAN id لا يف ديرف VLAN id ا تلخد .3 ةوطخلا VLAN تاكبش تافرعم .نراقلا ىلع ملتسي راطإ untagged ل تلمعتسا نوكي يأ ،VLAN VLAN تاكبش تافرعم .نراقل ىلع ملتسي راطإ امەمادختسإ نكمي الو ناتزوجحم 2 و 1 مقر

.لاجم فصولا يف VLAN لا ل ريصق فصو تلخد .4 ةوطخلا

رايتخالا ةناخ ددح .5 ةوطخلا VLAN تاكبش نيب هيجوتلا نيكمتل Inter VLAN Routing رايتخالا ةناخ ددح .5 ةوطخلا ةزهجأ ىلع VLAN تاكبش نيب لاصتا تاراسم VLAN تاكبش نيب هيجوتلا قلخي ةفلتخم. ذفنملل (4-1) ةلدسنملا ةمئاقلا نم ذفنم لكل ةبولطملا ةيلمعلا رتخاً .6 ةوطخلا. يه ةحاتملا تارايخلا:

مت ذفنملاو ةنيعم VLAN ةكبش نيب طبرلا نأ عضولا اذه ددحي — تامالع عضو<sup>.</sup> ةكبش ىلإ ذفنملا اذه ىلع ةدراولا تانايبلا رورم ةكرح هيجوت ةداعا متتس .هزييمت يف VLAN ةكبش ةمالع يف ةدوجوملا VLAN قكبش تامولعم ىلإ ادانتسا قددحملا VLAN متي يتلا VLAN ةمالع ىلع ذفنملا اذه ىلع ةرداصلا رورملا ةكرح يوتحتس .راطإلا .نارتقالا زيمت متي امدنع اهب ظافتحال

·untagged — نوكي ءانيملاو ىطعم VLAN نيب نارتقالا نأ بولسأ اذه نيعي — untagged ةكرحلا .ءانيملا عم نارتقا untagged ىقلتي يأ VLAN لا ىل مداق رورم ةكرحلا تلسرأ مانيم اذه نم رداص رورم .

تزجعاً .ءانيمو ىطعم VLAN لا نيب نارتقا نم ام كانه نأ بولساً اذه نيعي — ءانثتساٍ<sup>.</sup> ءانيمو VLAN اذه نيب رورم ةكرح.

.**ظفح** ةقطقط .7 ةوطخلا

#### VLAN ريرحت

حقال حقال الحجاف الحقاف الحق الحقاف الحقاف الحقاف الحقاف الحقاف الحقاف الحقاف الحقاف الحقاف الحقاف الحقاف الحقاف الحقاف الحقاف الحقاف الحقاف الحقاف الحقاف الحقاف الحقاف الحقاف الحقاف الحق الحقاف الحقاف حماف الحقاف الحقاف الحقاف الحقاف الحقاف الحقاف الحقاف الحقاف الحقاف الحقاف الحقاف الحقاف الحقاف الحق الحقاف الحقاف الحقاف الحقاف الحقاف حماف الحقاف الحقاف الحقاف الحقاف الحقاف الحقاف الحقاف الحقاف الحي الحق الحقاف الحقاف الحقاف الحقاف الحقاف الحق الحقاف الح

| Create VLANs and assign the Outgoing Frame Type.<br>Up to four VLANs total can be created. VLAN IDs must be in the range (3 - 4094)<br>You must save before you can edit or delete. |             |          |             |                    |          |          |          |          |  |
|----------------------------------------------------------------------------------------------------|-------------|----------|-------------|--------------------|----------|----------|----------|----------|--|
|                                                                                                    | VLANs Setti | ng Table |             |                    |          |          |          |          |  |
|                                                                                                    | Select      | VLAN IE  | Description | Inter VLAN Routing | Port 1   | Port 2   | Port 3   | Port 4   |  |
|                                                                                                    |             |          | 1 Default   | Disabled           | Untagged | Untagged | Untagged | Untagged |  |
|                                                                                                    |             | 3        | Test        |                    | Tagged 👻 | Tagged 👻 | Tagged 👻 | Tagged 👻 |  |
|                                                                                                    |             |          | 4 Test 1    | Enabled            | Tagged   | Tagged   | Excluded | Excluded |  |
|                                                                                                    | Add Row     | Edit     | Delete      |                    |          |          |          |          |  |

متيس يتلا ةبولطملا VLAN ةكبش رايتخال **ديدحت** رايتخالا ةناخ ددح .2 ةوطخلا اهريرجت.

ءارجإل VLAN ةكبش ةفاضإ مسق نم 6-2 تاوطخلا عبتا .**ريرحت** قوف رقنا .3 ةوطخلا قكبش ىلع تارييغت.

ظ**فح** قوف رقنا، VLAN ةكبش ريرحت دعب .4 ةوطخلا.

#### VLAN تاحم

حقكبشل رتخاو بيول نيوكتل ةدعاسمل قادأل عل لوخدل ليجستب مق 1 قوطخل لك المكان المكان المكان المكان المكان المكان المكان المكان المكان المكان المكان المكان المكان المكان المكان المكان المكان المكان المكان المكان المكان المكان المكان المكان المكان المكان المكان المكان المكان المكان المكان المكان المكان المكان المكان المكان المكان المكان المكان المكان المكان ا المكان المكان ا المكان المكان المك المكان المكان المكان المكان المكان المكان المكان المكان المكان المكان المكان المكان المكان المكان المكان المكان المكان المكان المكان المكان المكان المكان المكان المكان المكان المكان المما مكان المكان المكان المكم المكم المكان المكام ا Create VLANs and assign the Outgoing Frame Type. Up to four VLANs total can be created. VLAN IDs must be in the range (3 - 4094)

| VLANs Setti | VLANs Setting Table |             |                    |          |          |          |          |  |
|-------------|---------------------|-------------|--------------------|----------|----------|----------|----------|--|
| Select      | VLAN ID             | Description | Inter VLAN Routing | Port 1   | Port 2   | Port 3   | Port 4   |  |
|             | 1                   | Default     | Disabled           | Untagged | Untagged | Untagged | Untagged |  |
|             |                     |             |                    | Tagged   | Tagged   | Tagged   | Tagged   |  |
|             | 4                   | Test 1      | Enabled            | Tagged   | Tagged   | Excluded | Excluded |  |
| Add Row     | Edit                | Delete      |                    |          |          |          |          |  |

.اەفذح متيس يتلا ةبولطملا VLAN ةكبش رايتخال **ديدحت** رايتخالا ةناخ ددح .2 ةوطخلا

.**فذح** قوف رقنا .3 ةوطخلا

ةمجرتاا مذه لوح

تمجرت Cisco تايان تايانق تال نم قعومجم مادختساب دنتسمل اذه Cisco تمجرت ملاعل العامي عيمج يف نيم دختسمل لمعد يوتحم ميدقت لقيرشبل و امك ققيقد نوكت نل قيل قمجرت لضفاً نأ قظعالم يجرُي .قصاخل امهتغلب Cisco ياخت .فرتحم مجرتم اممدقي يتل القيفارت عال قمجرت اعم ل احل اوه يل إ أم اد عوجرل اب يصوُتو تامجرت الاذة ققد نع اهتي لوئسم Systems الما يا إ أم الا عنه يل الان الانتيام الال الانتيال الانت الما